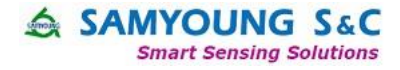

# Dust Sensor Demo Kit Manual (SY-DS-DK3)

Concentration(PM2.5) Display

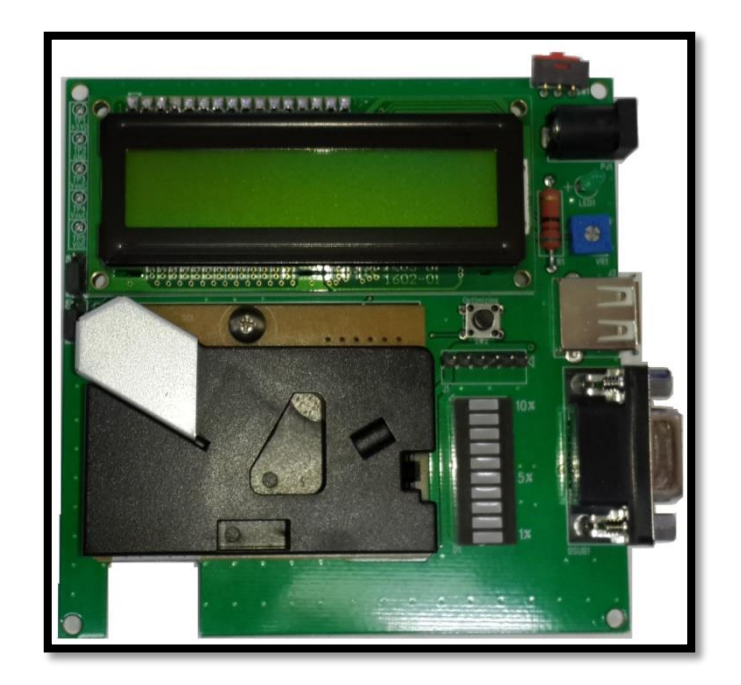

技术 & 商务联系方式: 南频科技有限公司 陈小姐 业务工程师 156 2521 4151 rita.chen@dwintech.com www.dwintech.com 座机0755-82565851

-1-

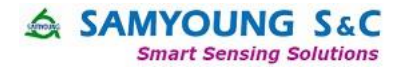

# **Product Standards**

| Model.                 | SY-DS-DK3                      |  |  |  |  |  |  |  |
|------------------------|--------------------------------|--|--|--|--|--|--|--|
| Supply<br>Voltage      | 9~15V / 1000mA                 |  |  |  |  |  |  |  |
| Power<br>consumption   | 1.28W                          |  |  |  |  |  |  |  |
| Current<br>consumption | 142mA                          |  |  |  |  |  |  |  |
| Size                   | 100mm(diameter) * 90mm(height) |  |  |  |  |  |  |  |
| Weight                 | 87.8g                          |  |  |  |  |  |  |  |
| Communicati<br>on      | RS232C                         |  |  |  |  |  |  |  |
| Monitoring             | 2 sec                          |  |  |  |  |  |  |  |

# Main Functions of Dust Sensor Demo kit

Dust / Particle's Low ratio(%) and Concentration Display function.

☞ Calculated value by Sensor's PWM signal

Concentration value (ug/m3) is displayed after calculating PWM signal and applying concentration (PM 2.5) conversion formula

## ■ LED for Easy Dust Checking

☞ Easy checking of dust amount through LED Bar(1 Level per 20ug/m3 - up to level 10)

#### Dust monitoring function

Real-time monitoring available by using RS232(Serial or USB communication Port)

■ Gas Sensor Display Function

Gas voltage output available by MMDG Series

## Both MDSM & MMDG compatible with use of Jumper

Jumper on the left side of board is available to switch sensor type

SAMYOUNG S&C Smart Sensing Solutions

通过RS232(串口或者USB 通信口)可以实时监控

MMDG系列可以带气体的 电压输出

> MMDG和MDSM都是兼容 的,只是评估板左边的跳线 设置而已

计算PwM信号之后就应用 浓度转换公式

## **CAUTION**

☞ Only for 9~15V.

☞ Do not connect MDSM/MMDG with power switch turned on

Do not give too much pressure/shock to the product. It may cause injury or defective product. 产品上面不要施加压力或

☞ Do not use it in such environment where contains water & vapor. It may cause electric shock, fire hazard, product's degradation and malfunction.

Do not disassemble/remodel

Please avoid environment with changeable luminance. It causes sensor's noise.

Please make sure cleaning window is sealed. Otherwise, it causes sensor's noise.

Please fasten MDSM/MMDG to Sensor fixing hole.

| Please avoid places where have | Please avoid places where have fast airflow. It may affect accuracy |    |  |  |
|--------------------------------|---------------------------------------------------------------------|----|--|--|
|                                | 噪声检查需要在干净的场                                                         | 影响 |  |  |
|                                | 地比如低于1万的无尘寺级                                                        |    |  |  |

Noise Check-up must be done in a clean environment (under 10,000 Class)

Please choose same product when setting the output jumper and programming. Choosing different product may cause falling-off output or malfunction.

(If gas output value is changed on level 0, please check the output jumper setting)

产品90度放置,倾斜评估板

Please stand the demo kit by 90degrees from the ground, reclining the demo kit may cause malfunction.

可能不工作.

SAMYOUNG S&C Smart Sensing Solutions

则产生传感器的噪声

背景光的流明不要改变。否

玻璃窗需要密封,否则产生 噪声

者冲击,可以导致产品失效

上电的时候,不要插拔传感 器

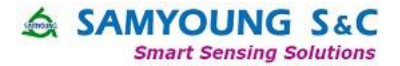

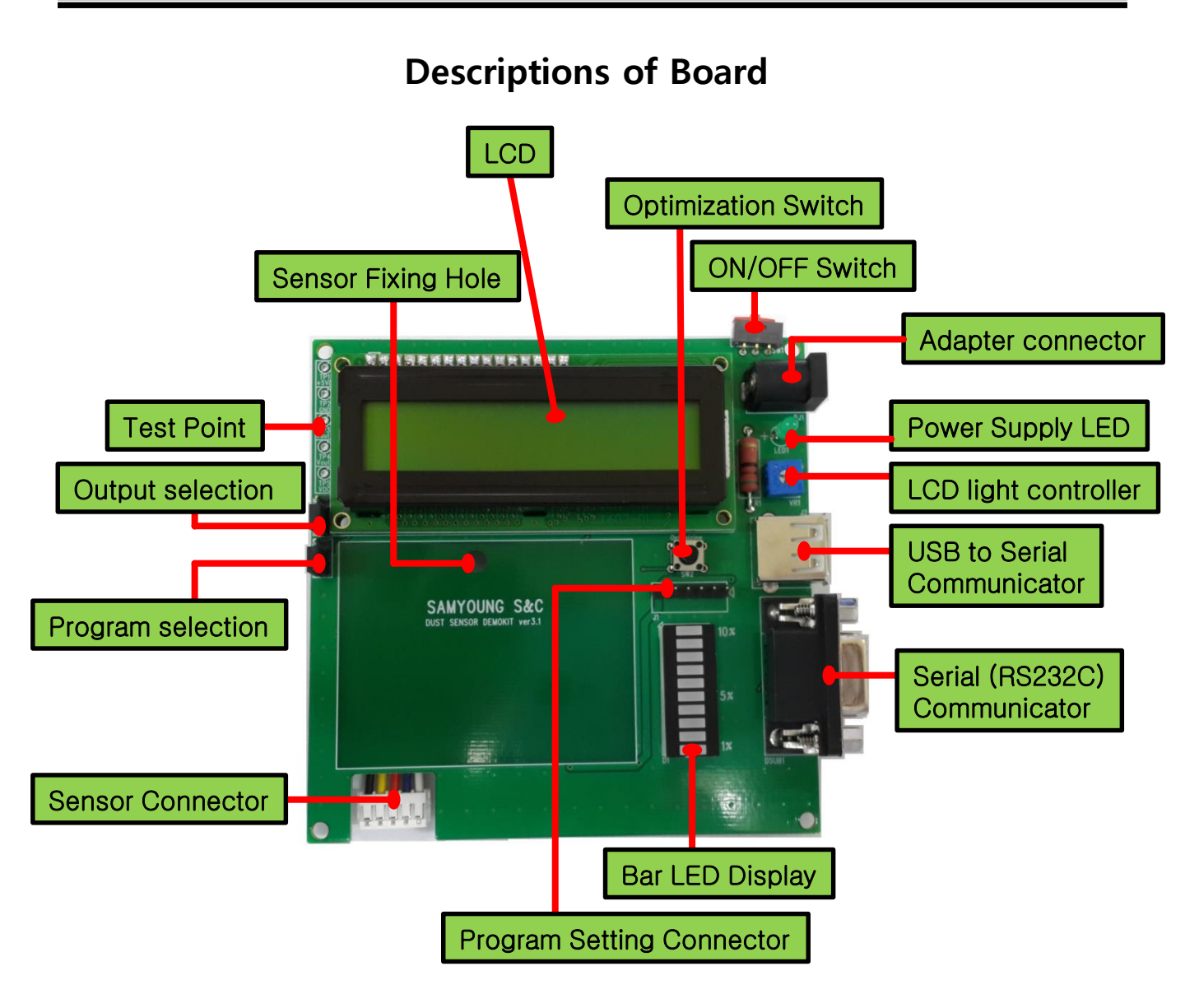

- Serial / USB Communication : RS232
- $\odot$  Program Selection : MDSM/MMDG Program selection available by using Jumper
- $\odot\,$  Output Selection : MDSM or MMDG Output selection available by using Jumper  $\,$
- Bar LED : Changes 1 level per 20ug/m3
- $\odot\,$  Optimization Switch : Switch for optimization

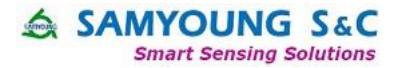

## Description

## 1. MDSM series operating FLOW

1) Fix the sensor on the Board

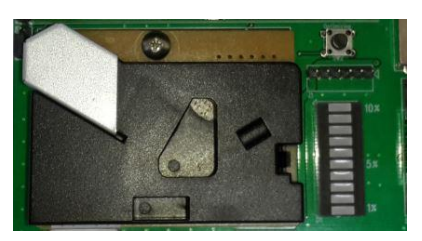

2) Select output & program

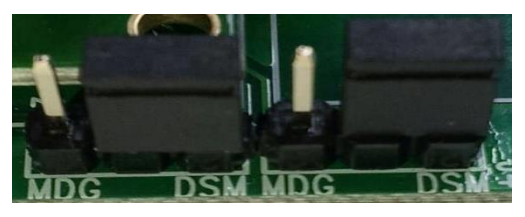

3) Wait for 60 seconds after switch on as stabilization

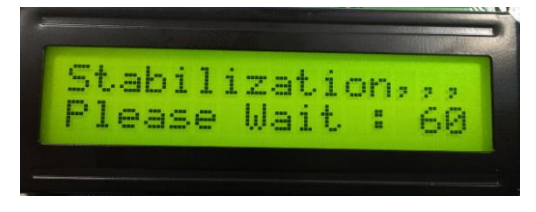

4) After collecting data, dust concentration and Low ratio value are displayed every 2 seconds.

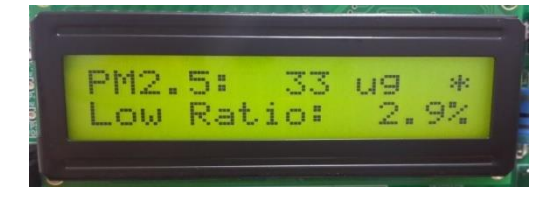

技术 & 商务联系方式: 南频科技有限公司 陈小姐 业务工程师 156 2521 4151 rita.chen@dwintech.com www.dwintech.com 座机0755-82565851

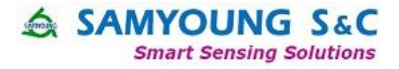

## **Optimization function**

## \*\* Please proceed it under clean room environment (No scattering lights)

1) Press the optimization switch.

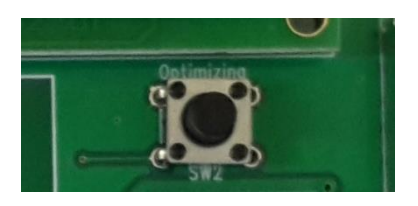

## 2) Optimization starts

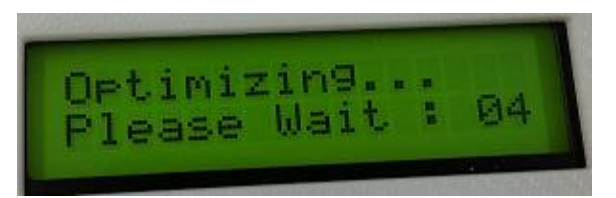

3) After optimization, the screen comes back to regular display

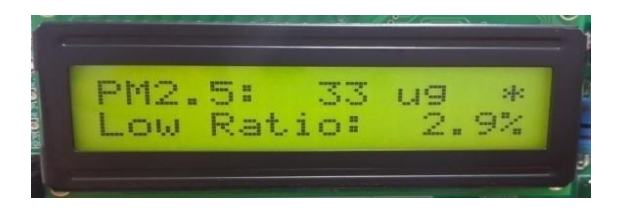

4) After optimization, Please restart the demo kit

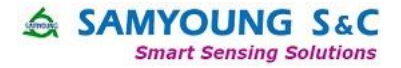

## Monitoring by PC

- 1. Connect RS232 communication cable to Demo Kit.
- 2. Connect RS232 communication cable to PC.
- 3. Operate monitoring program.
- 4. Serial port setup

| - Baud rate | : | 9600  |
|-------------|---|-------|
| - Data      | : | 8 bit |
| - Stop      | : | 1 bit |

- 5. Open the communication port.
- 6. Receive data (Concentration & Low ratio) will be displayed every 2 sec.

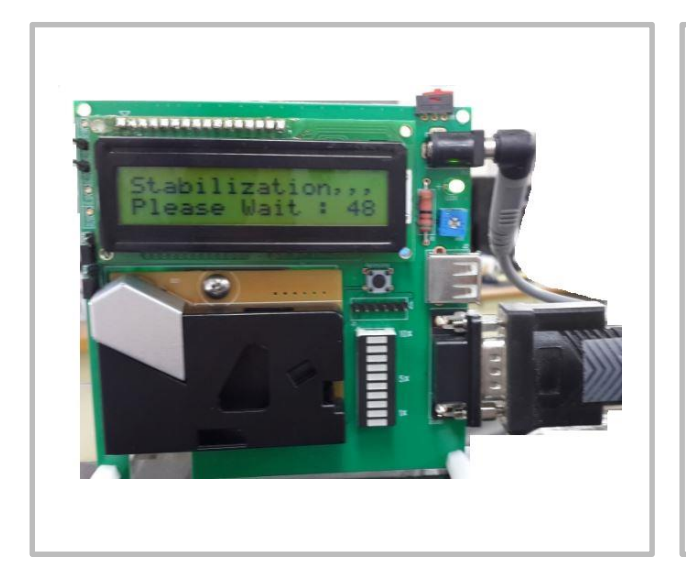

| <u>e</u>                                                       | CC                                           | )M23:                                          | 9600b                                                              | aud                                    | - Tera | a Term | VT | - | × |
|----------------------------------------------------------------|----------------------------------------------|------------------------------------------------|--------------------------------------------------------------------|----------------------------------------|--------|--------|----|---|---|
| File I                                                         | Edit S                                       | Setup                                          | Contro                                                             | W I                                    | indow  | Help   |    |   |   |
| ********<br>* DUST_S<br>* S                                    | *******<br>ENSOR_D<br>AHYOUNG<br>*******     | *********<br>EMO_KIT_<br>S&C<br>********       | _V3.1                                                              | *<br>*<br>*                            |        |        |    |   | ^ |
| PH 2.5:<br>PH 2.5:<br>PH 2.5:<br>PH 2.5:<br>PH 2.5:<br>PH 2.5: | 28ug<br>16ug<br>22ug<br>11ug<br>11ug<br>11ug | Loh Ri<br>Loh Ri<br>Loh Ri<br>Loh Ri<br>Loh Ri | 110: 6   1TI0: 4   1TI0: 5   1TI0: 3   1TI0: 3   1TI0: 3   1TI0: 3 | .72<br>.52<br>.52<br>.42<br>.32<br>.32 |        |        |    |   |   |
| PH 2.5<br>PH 2.5<br>PH 2.5<br>PH 2.5<br>PH 2.5                 | 11ug<br>16ug<br>22ug<br>22ug                 | LOH RE<br>LOH RE<br>LOH RE<br>LOH RE           | ATIO: 3<br>ATIO: 4<br>ATIO: 5<br>ATIO: 5                           | .4X<br>.4X<br>.5X                      |        |        |    |   |   |
| PH 2.5:<br>PH 2.5:<br>PH 2.5:<br>PH 2.5:<br>PH 2.5:            | 220g<br>16ug<br>16ug<br>16ug<br>11ug         | LOH RA<br>LOH RA<br>LOH RA<br>LOH RA           | ATIO: 4<br>ATIO: 4<br>ATIO: 4<br>ATIO: 4<br>ATIO: 3                | .5%<br>.5%<br>.4%<br>.5%<br>.4%        |        |        |    |   |   |
| PH 2.5:<br>PH 2.5:<br>PH 2.5:<br>PH 2.5:                       | 11ug<br>11ug<br>11ug<br>16ug                 | loh rf<br>Loh rf<br>Loh rf<br>Loh rf           | ATIO: 3<br>ATIO: 3<br>ATIO: 3<br>ATIO: 4                           | .3X<br>.4X<br>.4X<br>.5X               |        |        |    |   | ~ |

Connect RS232 communication to Demo Kit

Monitoring Screen (Left : PM2.5(ug/m3), Right : Low Ratio(%))

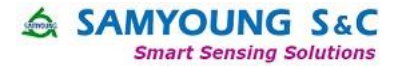

SAMYOUNG S&C Co.,Ltd. Head Office & Factory 462-807 16, 9beon-gil, Sagimakgol-ro, Jungwon-gu, Seongnam-si, Gyeonggi-do, Korea Phone技术 & 商务联系方式: 南频科技有限公司 Fax :陈小姐 业务工程师 156 2521 4151 e-mairita.chen@dwintech.com www.dwintech.com Homej座机0755-82565851

SAMYOUNG S&C reserve the rights, without further notice, to change the product specifications and/or the information in this document.